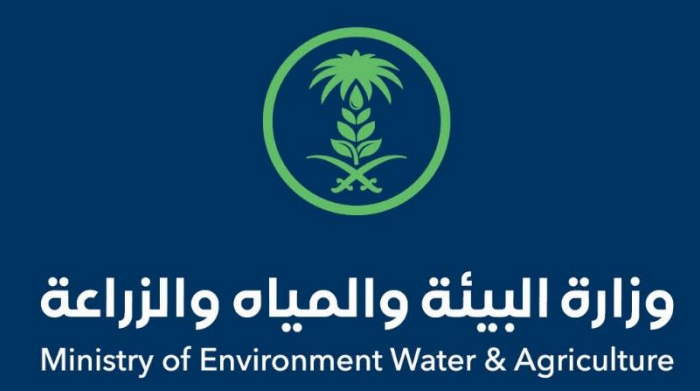

# دليل استخدام

# خدمة أذن استيراد فواكه وخضار

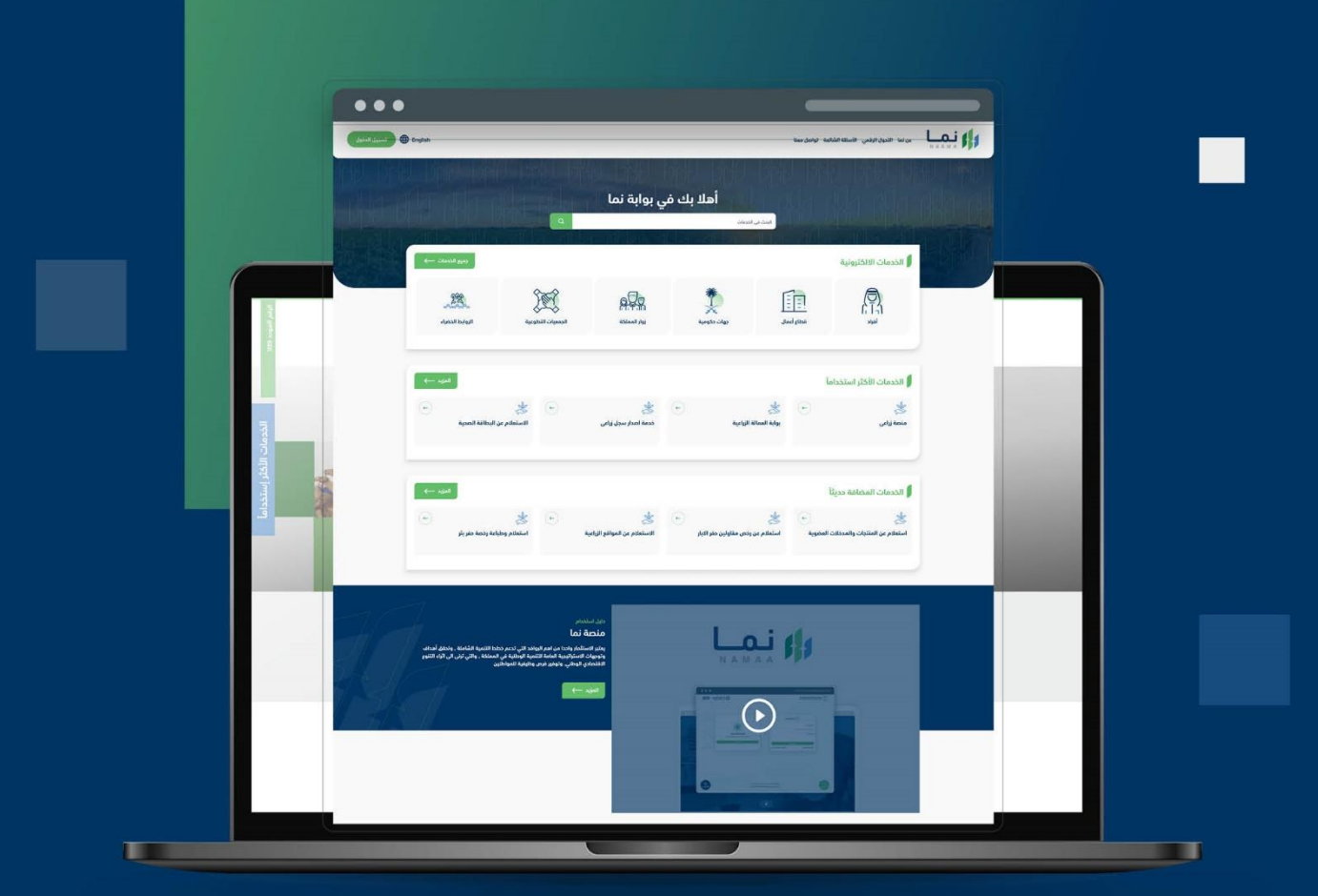

الإدارة العامة لتقنية المعلومات والتحول الرقـمي General Directorate of Information Technology & Digital Transformation

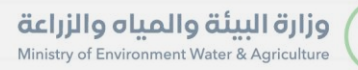

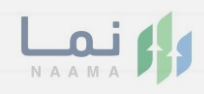

| المحتويات                  |
|----------------------------|
| وصف الخدمة                 |
| خطوات الدخول إلى الخدمة 02 |
|                            |
|                            |
|                            |
|                            |
|                            |
|                            |
|                            |
|                            |

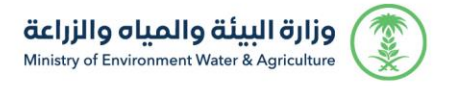

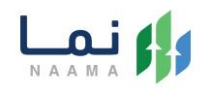

### وصف الخدمة

تسمح هذه الخدمة مشاريع الثروة الحيوانية بطلب الموافقة والحصول على إذن

استيراد فواكه والخضار

## خطوات الدخول على الخدمة:

 الدخول على صفحة نما الإلكترونية واستعراض الخدمات الإلكترونية للإفراد كما يظهر بالشكل التالى:

| الله المالي المالي | الخدمات الا                | ت الالكترونية                               |                                         |                           |                         |                   |                           |                            | ر <del>ڊوع</del> |
|----------------------------------------------------------------------------------------------------|----------------------------|---------------------------------------------|-----------------------------------------|---------------------------|-------------------------|-------------------|---------------------------|----------------------------|------------------|
| (1) (14) (8) (120) (1) (28) (4)                                                                                                    | ک<br>فدمات زراعی<br>(13)   | (راعية ذدمات الدعم المالي<br>(راعية (4) (4) | تدمات الاستيراد والتحدير والفسح<br>(28) | ت<br>فدمات الأراضي<br>(1) | ذرمات التراخيص<br>(120) | ندمات عامة<br>(8) | الخدمات الحيوانية<br>(14) | کی)<br>خدمات المیاہ<br>(1) | <                |
| (1) (14) (8) (120) (1) (28) (4) (4) (5) (1) (28) (4) (4) (5) (5) (5) (5) (5) (5) (5) (5) (5) (5                                                                                                    | (13)<br>(18) الندمات الالک | (4) (1) (4) الالكترونية حمات الاستي         | (28)<br>راد والتصدير والفسح             | (1)                       | (120)                   | (8)               | (14)                      | (1)                        | -                |

بعد ذلك، الدخول على خدمات الاستيراد كما يظهر بالشكل التالي:

| < | کی<br>خدمات عامة<br>(6) | ن التراخيص<br>:مات التراخيص<br>(119) | لی<br>خدمات الأراضي خد<br>(1) | ن کُنْ<br>یراد والتصدیر والفسح<br>(28)                                                                                                   | مالي خدمات الاستر         | ذومات الدعم ال<br>(4)                                  | ک<br>خدمات زراعیة<br>(13)                             |
|---|-------------------------|--------------------------------------|-------------------------------|----------------------------------------------------------------------------------------------------|---------------------------|--------------------------------------------------------|-------------------------------------------------------|
|   |                         |                                      |                               |                                                                                                    |                           |                                                        |                                                       |
|   |                         |                                      |                               |                                                                                                    |                           |                                                        |                                                       |
| F |                         |                                      | ستيراد                        | فسح 🖒 (11 خدمات اللار                                                                                                    | ت الاستيراد والتصدير والف | ک (28 خدماه                                            | 186) الخدمات الالكترونية                              |
|   |                         |                                      | ستيراد                        | نيسح 🖒 🚺 خدمات الله                                                                                                    | ت الاستيراد والتصدير والف | ک (38 خدماہ                                            | الخدمات الالكترونية                                   |
| • | ц.                      | į                                    | ستيراد<br>البحث عن خدمة مع    | ليسج 🗧 🕅 خدمات الارا                                                                                                    | ت الاستيراد والتصدير والف | ک (28 خدمان                                            | الذدمات الالكترونية<br>الذدمات الالكترونية<br>الخدمات |
|   | ب <del>د</del>          | au,                                  | ستيراد<br>البدث عن خدمة مع    | ىسىم > (1) خدمات اللا<br>يەرىمى - الارىمى - الارىمى - الارىمى - الارىمى - الارىمى - الارىمى - الارىمى - الارىمى - الارىمى - الارىمى - ال | ت الاستيراد والتصدير والف | ک (28 کدمان<br>(۲) (۲) (۲) (۲) (۲) (۲) (۲) (۲) (۲) (۲) | ه) الذدمات الالكترولية<br>الخدمات<br>لاحمات           |

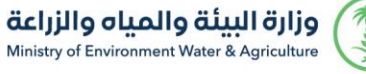

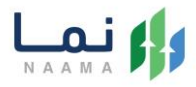

3. سيعرض جميع خدمات الاستيراد، الضغط على الخدمة لطلب الخدمة كما يظهر بالشكل

التالى:

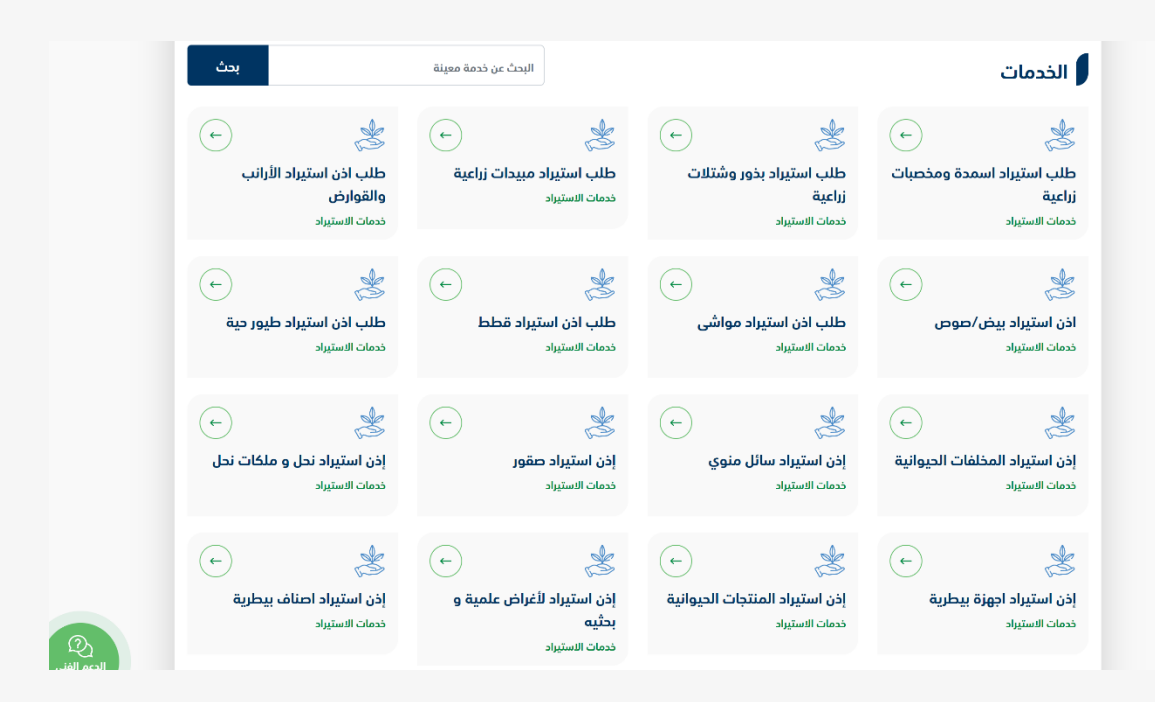

ثم الضغط على زر طلب الخدمة للتقديم على الخدمة كما يظهر بالشكل التالي:

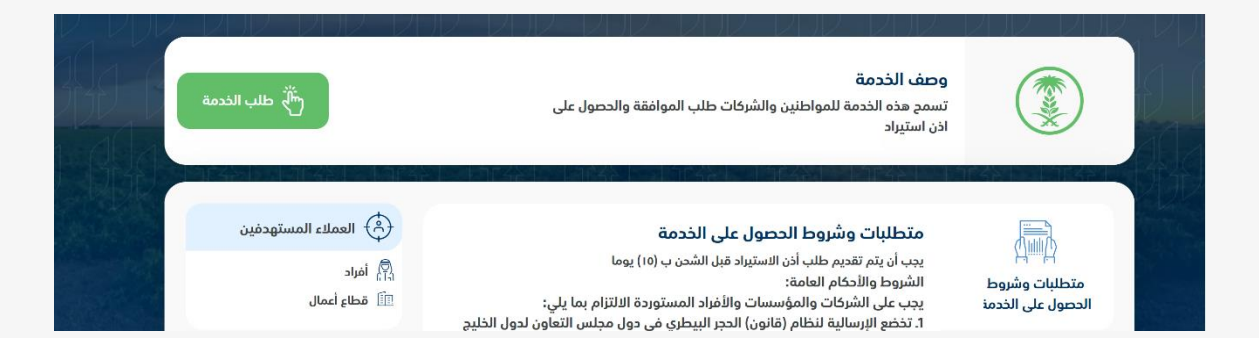

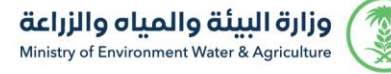

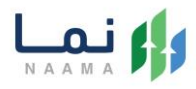

#### 5. ثم يقوم النظام بعرض شاشة الشروط والأحكام الخاصة بالخدمة كما يظهر بالشكل التالى:

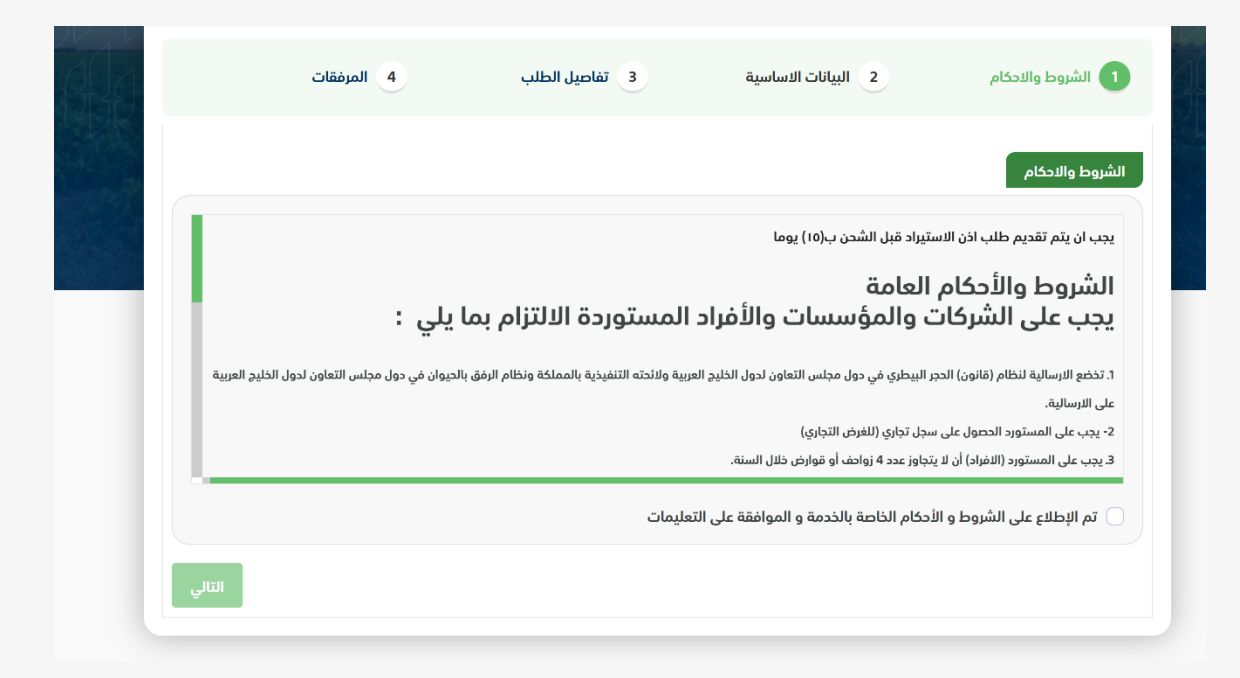

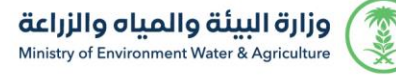

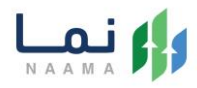

 6. بعد الموافقة على الشروط والأحكام ثم ضغط التالي، تظهر شاشة البيانات الأساسية كما يظهر بالشكل التالي:

|        | 4 المرفقات                | الاساسية 3 تفاصيل الطلب             | 1 الشروط والاحكام 1        |          |
|--------|---------------------------|-------------------------------------|----------------------------|----------|
|        |                           |                                     | فاصيل الشركة الموردة       | J        |
|        | رقم الجوال                | عنوان المورد تجاری                  | سم المورد تجاری            | 1        |
|        |                           | الېرېد الالکترونې                   | قم الفاكس                  | 1        |
|        |                           |                                     | بعلومات مفصلة عن الارسالية |          |
|        |                           | میناء الوصول<br>• اختر              | اريخ الوصول<br>ق           | 1        |
|        |                           |                                     | فاعيل المصدر               | 3        |
| = +966 | رقم الجوال<br>51 234 5678 | رقم الهوية                          | سم المصدر                  | 1        |
|        | العنوان                   | البرید الالکترونی<br>me@example.com | قم الفاكس                  | <b>1</b> |
|        | الناقل مشترك<br>۲         | رقم الشدن                           | وسيلة النقل                |          |
|        |                           |                                     |                            |          |
| التالي | السابق                    |                                     |                            |          |

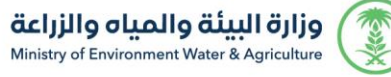

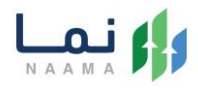

7. بعد استعراض البيانات الأساسية الخاصة بالطلب ثم ضغط التالي، يتم عرض شاشة تفاصيل

الطلب كما يظهر بالشكل التالي:

|                           |                                       |                                     | نفاصيل الشركة الموردة      |   |
|---------------------------|---------------------------------------|-------------------------------------|----------------------------|---|
|                           | رقم الجوال                            | عنوان المورد تجارى                  | اسم المورد تجارى           |   |
|                           |                                       | البريد الالكترونى                   | رقم الفاكس                 |   |
|                           |                                       |                                     | ععلومات مفصلة عن الارسالية |   |
|                           |                                       | میناء الوصول<br>• اختر              | تاريخ الوصول<br>۲          | r |
|                           |                                       |                                     | تفاصيل المصدر              |   |
| <b>+966 *</b> 51 234 5678 | رقم الجوال                            | رقم الهوية                          | اسم المصدر                 |   |
|                           | العنوان                               | البريد الالکترونی<br>me@example.com | رقم الفاكس                 |   |
|                           | الناقل مشترك                          | رقم الشحن                           | وسيلة النقل                |   |
|                           | ـــــــــــــــــــــــــــــــــــــ |                                     | اختر                       |   |

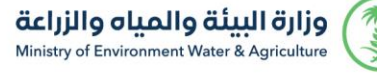

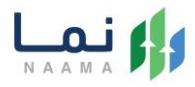

8. بعد إدخال تفاصيل الطلب ثم ضغط التالي، يتم عرض شاشة المرفقات كما يظهر بالشكل

التالي:

|       |           |           |            |   |             |       | المرفقات   |
|-------|-----------|-----------|------------|---|-------------|-------|------------|
| T     | المرفقات  | T         | اسم المرفق | T | ِ<br>الزامي | النوع | Ŧ          |
| ا عرض | تيار مرفق | أضغط لاخا |            |   | L           | l     | جواز السفر |
|       |           |           |            |   |             |       |            |
|       |           |           |            |   |             |       |            |
|       |           |           |            |   |             |       |            |
|       |           |           |            |   |             |       |            |

زر السابق: يتيح للمستخدم الرجوع للصفحات السابقة للطلب وتعديل البيانات قبل الأرسال. زر انهاء الطلب: يتيح للمستخدم إرسال الطلب وتظهر رسالة نجاح الإرسال كما يظهر بالشكل التالى:

|            | طلبات التصدير >        |
|------------|------------------------|
|            |                        |
|            | تم ارسال الطلب بنجاح . |
|            | معلومات المعاملة       |
|            | رقم المعاملة:          |
| 202        | تاريخ الانشاء: 27//12  |
|            | نوع الطلب: إذن تحت     |
| منها: عبيد | اسم الشركة المستورد    |
|            | العنوان: المقتوا       |
|            | ملاحظات:               |
|            |                        |

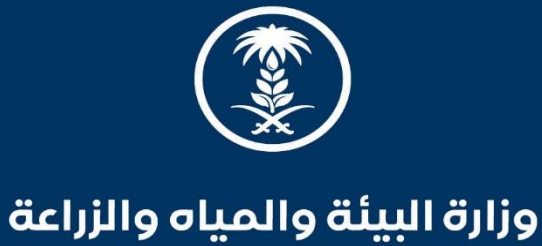

Ministry of Environment Water & Agriculture

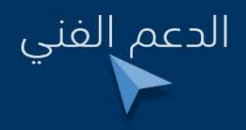

У in 🌲 💿 mewa\_ksa 🕓 939